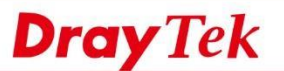

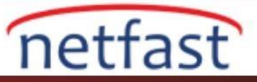

## **ONVIF Gözetim Giriş**

ONVIF (Open Network Video Interface Forum) IP tabanlı fiziksel security ürünleri arasındaki iletişim standardıdır. ONVIF'in desteklenmesi, bir network video kaydedicisine bağlı bir web kamerası, izleme yazılımına bağlı bir web kamerası ve bir erişim kontrol sistemi gibi security ürünlerinde bir eğilimdir.

VigorSwitch ayrıca, 2.5.0 firmware versiyonundan bu yana ONVIF cihazlarının izlenmesini destekleyebilir. IP kamerayı yönetmeye ve yapılandırmaya ek olarak, administratorler video akışlarını doğrudan VigorSwitch WebUI'sinden görüntüleyebilir. İşte referans için bazı yönetim durumu.

- Birkaç ONVIF cihazı ekleyin ve merkezi bir hiyerarşik görünüm elde edin.

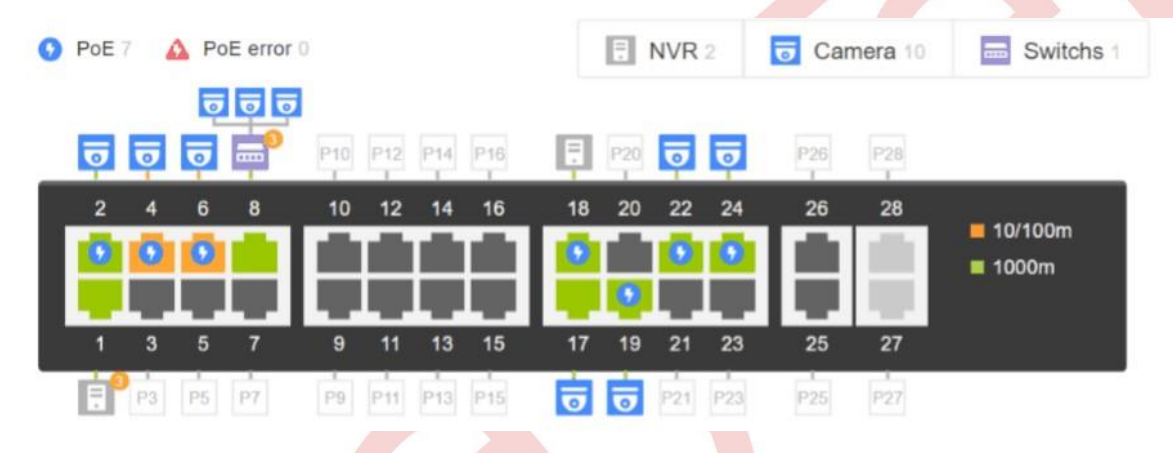

- IP kameraların ve NVR'ların durumunu görsel olarak yönetin ve izleyin. Örneğin, PoE, port enable , traffic, downlink, vb.

| ONVIF Device      | adminA        |             | ONVIF Device     | aaaaaaa | •                    | ngin                     |   |
|-------------------|---------------|-------------|------------------|---------|----------------------|--------------------------|---|
| Admin Osemanie    | Device        | Information | Adhini Passivolu |         |                      | Time and Date            |   |
| Device Name       | RD1 Cam       | 0           |                  |         | Current Time         | Jan 9, 2019 Wed 14:21:12 | 0 |
| Manufacturer      | DLink         |             |                  |         | Time Zone            | UTC+8                    |   |
| Model             | DCS-2130      |             |                  |         | Daylight Saving      | Disabled                 |   |
| MAC               | 00ABCD123456  |             |                  |         |                      | Device Action            |   |
| Firmware          | 0.00.99       | Upgrade     |                  |         | Configuration Backup | Backup Configuration     |   |
| Administrative IP | 192.168.201.2 |             |                  |         | Factory Default      | Set Factory Default      |   |
| Location          | RDI           |             |                  |         | Rebot                | Rebott                   |   |

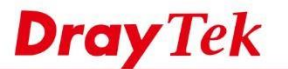

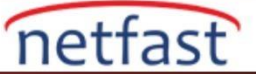

- WebUI'den real time videoyu kontrol edin

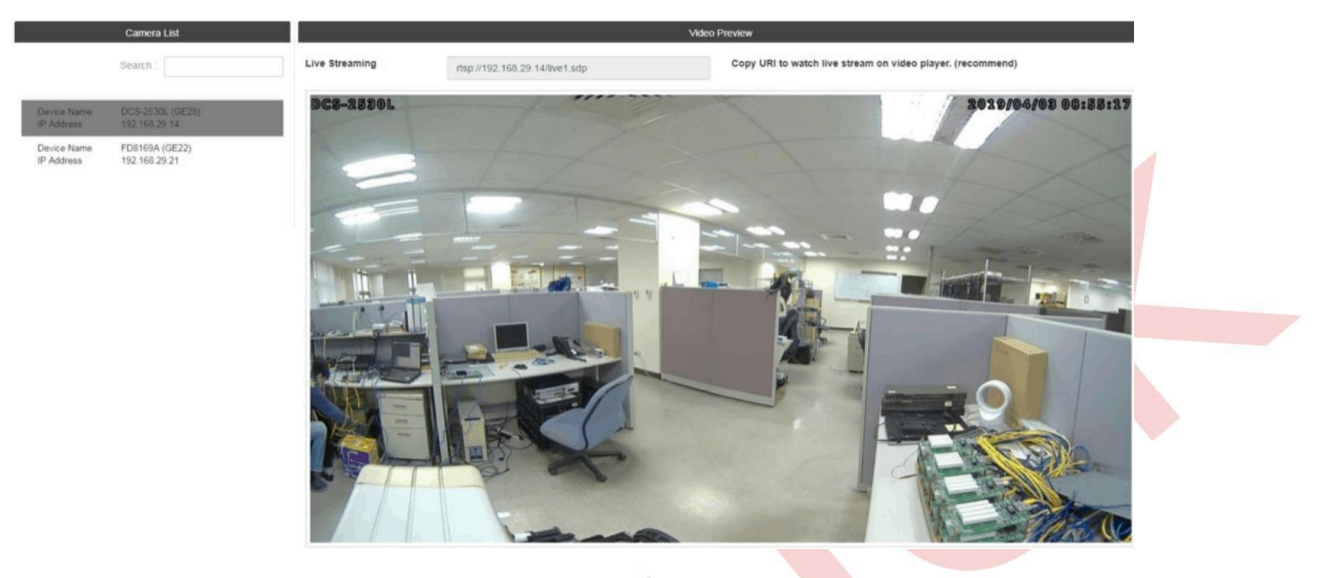

## Vigorswitch'te ONVIF nasıl kurulur?

1. ONVIF Surveillance>Discovery bölümüne gidin, ONVIF discovery başlatmak için Enable'ye tıklayın.

| ONVIF Surveillance > Disco | very > Discovery    |
|----------------------------|---------------------|
| Discovery                  |                     |
| State:                     | Enable      Disable |
| Apply                      |                     |

2.ONVIF Surveillance>Topology>Status'a gidin. ONVIF cihazlarının merkezi ve uzaktan yönetimini görebiliriz

- PoE usage
- Port enabled
- Traffic
- Downlink

| 2       4       6       8       10       12       14       16       18       20       22       24       26       28         1       3       5       7       9       11       13       15       17       19       21       23       25       27 | PoE | 7 | A Po     | E error | 0   |     |     |     |    | =   | NVR | 2  | 😈 Car | mera 10 | Switchs              |
|----------------------------------------------------------------------------------------------------|-----|---|----------|---------|-----|-----|-----|-----|----|-----|-----|----|-------|---------|----------------------|
| 2 4 6 8 10 12 14 16 18 20 22 24 26 28<br>10/100m<br>1 3 5 7 9 11 13 15 17 19 21 23 25 27                                                                                                    | ō   | ₫ | <b>0</b> |         | P10 | P12 | P14 | P16 | Ę  | P20 | ē   | ē  | P26   | P28     |                      |
| 1 3 5 7 9 11 13 15 17 19 21 23 25 27                                                                                                    | 2   | 4 | 6        | 8       | 10  | 12  | 14  | 16  | 18 | 20  | 22  | 24 | 26    | 28      | ■ 10/100m<br>■ 1000m |
|                                                                                                    | 1   | 3 | 5        | 7       | 9   | 11  | 13  | 15  | 17 | 19  | 21  | 23 | 25    | 27      |                      |

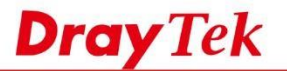

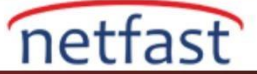

3. Network video cihazlarına yeni bir grup eklemek için Add New Group'a tıklatın.

|               | Group Information |                                  |           |
|---------------|-------------------|----------------------------------|-----------|
| Nep 1         | +Add New Group    |                                  |           |
| II Group Name | Group Devices     | It Port                          | 11 Modify |
| demo          | 1                 | 0/0 0/0                          | Ø 👩 🕂     |
|               |                   |                                  |           |
|               |                   |                                  |           |
|               |                   |                                  | ×         |
|               | Edit              | Group - demo                     |           |
|               |                   | 1-2                              |           |
|               |                   | General Setting                  |           |
|               |                   | Group Name                       |           |
|               | demo              |                                  |           |
|               |                   | All IPC Group                    |           |
|               |                   | Group Leader                     |           |
|               | GE7 - FD8169A     | New York Contract Contract State |           |
|               |                   | Group Device                     |           |
|               | Nothing selected  | *                                |           |
|               |                   | Port Enable                      |           |
|               |                   | Reset all ports                  |           |
|               |                   | Enable 🕘 Disable                 |           |
|               |                   | Port PoE                         |           |
|               |                   | Reset all ports                  |           |
|               |                   | Enable Olisable                  |           |
|               |                   | VLAN                             |           |
|               | default (1)       |                                  |           |
|               | _                 |                                  |           |
|               | Ne                | Cancel                           |           |
|               |                   |                                  |           |

4. Cihazı düzenlemek ve ONVIF grubunuza eklemek için kamera simgesini tıklayın.

| ONVIF Surveillance > Topology > Status | Edit Device – RD1 Cam       | ×                                                                                                    |
|----------------------------------------|-----------------------------|----------------------------------------------------------------------------------------------------|
| Group All -                            | Status                      |                                                                                                    |
|                                        | Online                      |                                                                                                    |
| 90E 7 4                                | Port                        | Camera 10                                                                                                    |
| 1                                      | GE2                         |                                                                                                    |
|                                        | Device Name                 |                                                                                                    |
|                                        | RD1 Cam                     |                                                                                                    |
| 2 4 6                                  | Group                       | 10/100m                                                                                                    |
|                                        | DrayTek1                    | 2 1000m                                                                                                    |
|                                        | ONVIE Device Admin Username |                                                                                                    |
|                                        | adminmk                     |                                                                                                    |
| PS P                                   | ONVIF Device Admin Password |                                                                                                    |
| Statue Throughout Alert                | mkadmin                     | Ø                                                                                                    |
| Throughput court                       | Location                    |                                                                                                    |
|                                        | Set up location manually    |                                                                                                    |
| Total Group 0 + Add New Group          | Global                      |                                                                                                    |
|                                        |                             | and the second second se |
| 11 Group Name                          | Reboot OK Cancel            | Port 11 Modify                                                                                                    |
|                                        |                             |                                                                                                    |
|                                        |                             |                                                                                                    |

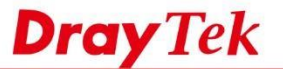

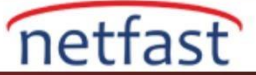

- 5. Throughput Threshold, ONVIF portunun çıkış hızını izlemenize yardımcı olabilir. Egress Rate veya Ingress Raate Threshold'u aştığında uyarı e-postası gönderilir.
- a. Mail Alert> Alert Setting'e git.
- b. SMTP yapılandırmasını ayarlayın.
- c. "ONVIF Throughput Threshold" u Alert Type olarak seçin.
- Mail Alert > Alert Setting > Alert Setting

| State:                  | e Enable   Disable                                             |                          |
|-------------------------|----------------------------------------------------------------|--------------------------|
| SMTP Server:            | smtp.gmail.com                                                 |                          |
|                         | (Note: Some smtp servers have transfer restrictions. Please ch | eck rule of the server.) |
| SMTP Port:              | 465                                                            |                          |
| Authentication:         | Enable     Disable                                             |                          |
| User Name:              | username                                                       |                          |
| Password:               | password                                                       |                          |
| Encryption:             | Disable                                                        | •                        |
| Sender:                 | sender@example.com (Setting may not be applied on some serv    | ers.)                    |
| Receiver:               | receiver1@example.com,receiver2@example.com,                   | Up to 255 characters.    |
| Min. Transmit Interval: | 5                                                              | (1 - 60) sec.            |
| Alert Type:             | ONV/F Throughout Threshold                                     |                          |

d. ONVIF Surveillance>Topology>Status'a gidin ONVIF portunuzdaki Ingress Rate/ Egress Rate'e dönün.

|                                                                            |    |                                                 |                                                                    | Throughput T       | reshold Setting                                                      |                              |                                                                                                    |    |                                                                         |
|----------------------------------------------------------------------------|----|-------------------------------------------------|--------------------------------------------------------------------|--------------------|----------------------------------------------------------------------|------------------------------|----------------------------------------------------------------------------------------------------|----|-------------------------------------------------------------------------|
|                                                                            |    | Note: Throughput Threshold is to check the rate | e of a single port, not a sir                                      | ngle device.       |                                                                      |                              |                                                                                                    |    |                                                                         |
|                                                                            |    | Ports:                                          |                                                                    | Nothing selected   |                                                                      | . <b>.</b>                   |                                                                                                    |    |                                                                         |
|                                                                            |    | Ingress Threshold Mailalert:                    |                                                                    | 🕘 Enable 🔹 Disable |                                                                      |                              |                                                                                                    |    |                                                                         |
|                                                                            |    | Ingress Rate (Kbps):                            |                                                                    |                    |                                                                      | (16-1000000, multiple of 16) |                                                                                                    |    |                                                                         |
|                                                                            |    | Egress Threshold Mailalert:                     |                                                                    | 🔆 Enable 🔹 Disable |                                                                      |                              |                                                                                                    |    |                                                                         |
|                                                                            |    | Egress Rate (Kbps):                             |                                                                    |                    |                                                                      | (16-1000000, multiple of 16) |                                                                                                    |    |                                                                         |
|                                                                            |    |                                                 |                                                                    |                    | sply                                                                 |                              |                                                                                                    |    |                                                                         |
|                                                                            |    |                                                 |                                                                    |                    |                                                                      |                              |                                                                                                    |    |                                                                         |
| ort                                                                        | 11 | Current Ingress (Kbps)                          | Current Egress (Kbps                                               | s) 11              | Ingress Aler                                                         | rt Threshold (Kbps)          | Egress Alert Threshold (Kbps)                                                                                                    | 11 | Modify                                                                  |
| <b>°ort</b><br>9E1                                                         | 11 | Current Ingress (Kbps)                          | Current Egress (Kbps                                               | s) (17             | Ingress Aler                                                         | rt Threshold (Kbps)          | Egress Alert Threshold (Kbps)                                                                                                    | 11 | Modify                                                                  |
| Port<br>GE1<br>GE2                                                         | 11 | Current Ingress (Kbps)                          | Current Egress (Kbps<br>0                                          | s) 11              | Ingress Aler<br>off                                                  | rt Threshold (Kbps)          | Egress Alert Threshold (Kbps) off off                                                                                                    | 11 | Modify                                                                  |
| Port<br>GE1<br>GE2<br>GE3                                                  | 17 | Current Ingress (Kbps) II<br>0<br>0<br>0        | Current Egress (Kbps<br>0<br>0<br>0                                | 11 (4              | Ingress Aler<br>off<br>off                                           | rt Threshold (Kbps)          | Egress Alert Threshold (Kbps) off off off                                                                                                    | 11 | Modify<br>Modify<br>Modify<br>Modify<br>Modify                          |
| Fort           SE1           SE2           SE3           SE4               | 17 | Current Ingress (Kbps) II<br>0<br>0<br>0<br>0   | Current Egress (Kbps<br>0<br>0<br>0<br>0                           | a)                 | Ingress Aler<br>off<br>off<br>off                                    | rt Threshold (Kbps)          | Egress Alert Threshold (Kbps) off off off off off                                                                                                    | 11 | Modify<br>9<br>9<br>9                                                   |
| Port           GE1           GE2           GE3           GE4           GE5 | 11 | Current Ingress (Kbps)                          | Current Egress (Kbps<br>0<br>0<br>0<br>0<br>0<br>0                 | a) It              | Ingress Aler<br>off<br>off<br>off<br>off                             | rt Threshold (Kbps)          | Egress Alert Threshold (Kbps) off off off off off off off off                                                                                                    | 11 | Modify<br>O<br>O<br>O<br>O<br>O<br>O<br>O<br>O<br>O                     |
| Port<br>GE1<br>GE2<br>GE3<br>GE4<br>GE5<br>GE6                             | 17 | Current Ingress (Kbps)                          | Current Egress (Kbpr<br>0<br>0<br>0<br>0<br>0<br>0<br>0<br>0       | a) It              | Ingress Alex<br>off<br>off<br>off<br>off<br>off<br>off               | rt Threshold (Kbps)          | Egress Alert Threshold (Kbps)           off           off           off           off           off           off           off           off           off           off           off           off           off                                                         | 11 | Modify<br>2<br>2<br>2<br>2<br>2<br>2<br>2<br>2<br>2<br>2<br>2<br>2<br>2 |
| Port                                                                       | 11 | Current Ingress (Kbps)                          | Current Egress (Kbps)<br>0<br>0<br>0<br>0<br>0<br>0<br>0<br>0<br>0 | 11 (e              | Ingress Alex<br>off<br>off<br>off<br>off<br>off<br>off<br>off<br>off | rt Threshold (Kbps)          | Egress Alert Threshold (Kbps)           off           off           off           off           off           off           off           off           off           off           off           off           off           off           off           off           off | 11 | Modify<br>O<br>O<br>O<br>O<br>O<br>O<br>O<br>O<br>O<br>O<br>O<br>O<br>O |

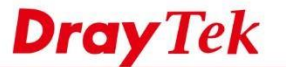

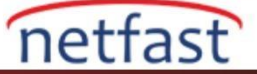

e. Port Throughput Threshold'a ulaştığında bir e-posta uyarısı alacaksınız

```
Device Model : VigorSwitch P2280

System Name : FAE_P2280

IP Address : 192.168.39.251

MAC Address :

Management VLAN : 1

Log : (Time ; Message)

2019-06-13 Thu 00:12:15; GE9 reached the throughput threshold (egress limit).

2019-06-13 Thu 00:12:15; GE24 reached the throughput threshold (egress limit).

2019-06-13 Thu 00:12:15; GE27 reached the throughput threshold (egress limit).
```

6. Ayrıca, Switch üzerinde daha fazla yapılandırma ve yönetim ayarlayabiliriz. ONVIF Surveillance> Device
 Maintenance bölümüne gidin, cihazın Username ve Password'ünü girin.

| Dray Tek             |   |                                |                                                                                                    |                                |          |         |         |       |      |         | VigorSwite          | ch P228 |
|----------------------|---|--------------------------------|----------------------------------------------------------------------------------------------------|--------------------------------|----------|---------|---------|-------|------|---------|---------------------|---------|
| Auto Logout: Off     | * |                                | Admin                                                                                                    |                                |          |         |         |       |      |         |                     | ₿       |
| Dashboard            |   | ONVIF Surveillance > Device Ma | aintenance > Network                                                                                                    |                                |          |         |         |       |      |         |                     |         |
| Status               | ~ | Group A                        | •                                                                                                    |                                |          |         |         |       |      |         |                     |         |
| Switch LAN           | * | Device List                    | , in the second second s |                                |          |         |         |       |      |         |                     |         |
|                      |   | Select all Search by Device N  | lame, MAC, IP                                                                                                    |                                |          | -       |         |       |      |         |                     |         |
| Discovery            |   | Device Name Floor1 NV          | R                                                                                                    |                                |          |         |         | -     |      |         | 1. []               |         |
| Topology             |   | Administrative IP 192.168.2    | 01.1                                                                                                    | 0                              |          | P10 P12 | P14 P10 | 45    |      |         | 1428                |         |
| Video                |   | Device Name RD1 Cam            |                                                                                                    |                                |          | 10 12   | 14 16   | 18 20 | ) 22 | 24 26   | 28                  | 00m     |
| Device Maintenance   |   | Administrative IP 192.168.2    | 01.2                                                                                                    |                                |          |         |         | 0.0   |      |         | 1 - <sup>3000</sup> |         |
| Security             | * | Device Name MIS Cam            |                                                                                                    | 1 3                            | 5 7      | 9 11    | 13 15   | 17 15 | 21   | 23 25   | 27                  |         |
| ACL                  | * | Administrative IP 192.168.2    | 01.4                                                                                                    | <b>1</b> P1                    | P5 P7    | P9 P11  | P11 P15 |       | P21  | P23 P25 | 927                 |         |
| QoS                  | * | Device Name RD1 Cam            |                                                                                                    |                                |          |         |         |       |      |         |                     |         |
| PoE                  | * | Administrative IP 192.168.2    | 01.6                                                                                                    |                                |          |         |         |       |      |         |                     |         |
| System Maintenance   | * |                                |                                                                                                    |                                |          |         |         |       |      |         |                     |         |
| Diagnostics          | * | General Network Security       | Device Ping Check                                                                                                    |                                |          |         |         |       |      |         |                     |         |
| Mail Alert           |   | ONVIF Device adminA            |                                                                                                    | ONVIF Device<br>Admin Password | aaaaaaaa |         | @ L     | nigin |      |         |                     |         |
| Product Registration |   | Mode:                          | ) Static                                                                                                    | DHCP                           |          |         |         |       |      |         |                     |         |
|                      |   | Host Name:                     | RD1 Cam                                                                                                    |                                |          |         |         |       |      |         |                     |         |
|                      |   | IP Address:                    | 192 168 201 2                                                                                                    |                                |          |         |         |       |      |         |                     |         |
|                      |   | Subnet Mask:                   | 255.255.255.0                                                                                                    |                                |          |         |         |       |      |         |                     |         |
|                      |   | Gateway:                       | 192 168 201 1                                                                                                    |                                |          |         |         |       |      |         |                     |         |
|                      |   | DNS Server1:                   | 8.8.8.8                                                                                                    |                                |          |         |         |       |      |         |                     |         |
|                      |   | DNS Server2:                   | 8.8.4.4                                                                                                    |                                |          |         |         |       |      |         |                     |         |
|                      |   | Zero Configuration:            | Enable                                                                                                    | O Disable                      |          |         |         |       |      |         |                     |         |
|                      |   | Apply                          |                                                                                                    |                                |          |         |         |       |      |         |                     |         |

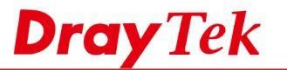

netfast

Bundan sonra, IP kameraları veya NVR'ları uzaktan ayarlayabiliriz.

• Firmware Upgrade

|                                                                                                    | and the second second se | Admin                                                                                                    | 00:00:00 🕞                                                                                                    |
|----------------------------------------------------------------------------------------------------|----------------------------------------------------------------------------------------------------|----------------------------------------------------------------------------------------------------|----------------------------------------------------------------------------------------------------|
|                                                                                                    | Dashboard                                                                                                    | ONVIF Surveillance > Device Maintenance > Gene                                                                                                    | Eirmware Linnrade                                                                                                    |
|                                                                                                    | Status                                                                                                    | Group Group A                                                                                                    | Calert Ela                                                                                                    |
| Image: Section Section                     | Switch LAN                                                                                                    | - Device List                                                                                                    | Select rate                                                                                                    |
| Image: Image:                    | ONVIF Surveillance                                                                                                    | Select all Search by Device Name, MAC, IP                                                                                                    | OK Cancel                                                                                                    |
| Note   Note                                                                                                    | Discovery                                                                                                    | Device Name Floor1 NVR                                                                                                    |                                                                                                    |
| Wint wint wint wint wint wint wint wint w                                                                                                    | Topology                                                                                                    | Administrative IP 192 198 201.1                                                                                                    |                                                                                                    |
| wwwwwield   wwwwwield   wwwwwwield   wwwwwield   wwwwwield   wwwwwwield   wwwwwwield   wwwwwwield   wwwwwwield   wwwwwwield   wwwwwwield   wwwwwwield   wwwwwwield   wwwwwwwwwwwwwwwwwwwwwwwwwwwwwwwwwwww                                                                                                    | Video                                                                                                    | Device Name RD1 Cam                                                                                                    |                                                                                                    |
| Action Image: State State St         | Device Maintenance                                                                                                    | Administrative IP 192 168 201 2                                                                                                    |                                                                                                    |
| Note:       Note:       Note: <td< td=""><td>Security</td><td>Device Name     MIS Cam</td><td></td></td<>                                                                                                    | Security                                                                                                    | Device Name     MIS Cam                                                                                                    |                                                                                                    |
| Nei Wei   Wei Wei   Wei Wei   Wei Wei   Wei Wei   Wei Wei   Wei Wei   Wei Wei   Wei Wei   Wei Wei   Wei Wei   Wei Wei   Wei Wei   Wei Wei   Wei Wei   Wei Wei   Wei Wei   Wei Wei   Wei Wei   Wei Wei   Wei Wei   Wei Wei   Wei Wei   Wei Wei   Default Orge   Wei Wei   Wei Wei                                                                                                    | ACL                                                                                                    | Y Administrative P 192.108.201.4                                                                                                    |                                                                                                    |
| Image: set in the set in the set in                    | QUS                                                                                                    | Device Name RD1 Cam                                                                                                    |                                                                                                    |
| Disposition Disposition   Biggingenen Disposition   Biggingenen                                                                                                    | System Maintenance                                                                                                    | •                                                                                                    |                                                                                                    |
| Market Were were   Back Reperson Were were   Were were UW were   Back Reperson Back Reperson   Were were Back Reperson   Were were Back Reperson   Were were Back Reperson   Back Reperson Back Reperson   Poetfault Back Reperson   Derive were Derive Kere   * Were Market Derive Kere   * Were Market Derive Kere   * Uwere Name Derive Kere   * Uwere Name Derive Kere   * Uwere Name Derive Kere   * Uwere Name Derive Kere   * Uwere Name Derive Kere   * Uwere Name Derive Kere   * Uwere Name Derive Kere   * Uwere Name One Project Kere   * Uwere Name Derive Kere   * Uwere Name One Project Kere   * Uwere Name One Project Kere   * Uwere Name On                                                                                                    | Diagnostics                                                                                                    | General Network Security Device Ping Check                                                                                                    |                                                                                                    |
| Periodic Registion       Periodic Registion       Event mum if it is an intervent intervent inter                                      | Mail Alert                                                                                                    | ONVIF Device adminA                                                                                                    | ONVIF Device aaaaaaaa @ Loger                                                                                                    |
| Image: Secure reme the Law reme field Car reme the Law reme the Law reme the L                    | Product Registration                                                                                                    | Device Information                                                                                                    | Time and Date                                                                                                    |
| Image: Build and and and and and and and and and an                                                                                                    |                                                                                                    | Device Name RD1 Cam                                                                                                    | Current Time Jan 9, 2019 Wed 14:21:12                                                                                                    |
| wei D01/2320   Moc 00440203346   Moc 00440203346   Moc 00440203346   Moc 00440203346   Moc 00440203346   Moc 00440203346   Moc 00440203346   Moc 00440203346   Moc 00440203346   Moc 00440203346   Moc 00440203346   Moc 00440203346   Moc 00440203346   Moc 00440203346   Moc 0044020346   Moc 0044020346   Moc 004404020346   <                                                                                                    |                                                                                                    | Manufacturer DLink                                                                                                    | Time Zone UTC+8                                                                                                    |
| Wetwork Society   V bevice Provide Pring Check     * Device Pring Check     * Device Pring Check     * Device Pring Check     * Device Pring Check     * Device Pring Check     * Device Pring Check     * Device Pring Check     * Device Information     * Device Pring Check     * Device Information     * Device Information     <                                                                                                    |                                                                                                    | Model DCS-2130                                                                                                    | Daylight Saving Disabled                                                                                                    |
| Image: Base in the second second |                                                                                                    | MAC 00ABCD123456                                                                                                    | Device Action                                                                                                    |
| Network Book   Iteration Network     Interation     Interation </td <td></td> <td>Firmware 0.00.99 Upprice</td> <td>Configuration Backup Configuration</td>                                                                                                    |                                                                                                    | Firmware 0.00.99 Upprice                                                                                                    | Configuration Backup Configuration                                                                                                    |
| Indiana Indiana   Indiana Indiana                                                                                                    |                                                                                                    | Administrative IP 192.168.201.2                                                                                                    | Factory Default Bebort                                                                                                    |
| Intervention Backup   / Default   Device   Intervention   Intervention <td></td> <td>Location RD1</td> <td>Rebox</td>                                                                                                    |                                                                                                    | Location RD1                                                                                                    | Rebox                                                                                                    |
| Device formame ONVIF Device Action   Device Information Image: Current Time   e Name RD1 Cam   RD1 Cam Current Time   DLink Time Zone   DCS-2130 Device Action   0ABCD123456 Device Action   are 0.00.99   Upgrade Configuration Backup   istrative IP 192.168.2012   on RD1                                                                                                    |                                                                                                    |                                                                                                    |                                                                                                    |
| Device Information     Current Time     Jan 9, 2019 Wed 14:21:12       e Name     RD1 Cam     Current Time     Jan 9, 2019 Wed 14:21:12       iacturer     DLink     Time Zone     UTC+8       i DCS-2130     Descent Time     Descent Time       i OABCD123456     Desciee Action       aree     0.00.99     Upgrade       i Strative IP     192.168.201.2     Factory Default       on     RD1     Reboot                                                                                                    | uration Bac<br>Default<br>Device                                                                                                    | vkup<br>urity Device Ping Check                                                                                                    |                                                                                                    |
| Inductive     DLink     Time Zone     UTC+8       DCS-2130     Daylight Saving     Disabled       00ABCD123456     Daylight Saving     Device Action       are     0.00.99     Upprade     Configuration Backup     Backup Configuration       istrative IP     192.168.201.2     Factory Default     Set Factory Default       on     RD1     Reboot     Reboot                                                                                                    | uration Bac<br>7 Default<br>Device<br>al Network Sec<br>Device<br>Username admin                                                                                                    | vity Device Ping Check                                                                                                    | aaaaaaa e Login                                                                                                    |
| DCS-2130         Daylight Saving         Disabled           00ABCD123456         Device Action         Device Action           rare         0.00.99         Upgrade         Configuration Backup         Backup Configuration           istrative IP         192.168.201.2         Factory Default         Set Factory Default           on         RD1         Reboot         Reboot         Reboot                                                                                                    | uration Bac<br>Default<br>Device<br>Wetwork Sec<br>Device admin<br>Network RE                                                                                                    | virity Device Ping Check  TA ONVIF Device Admin Password  Device Information  1 Cam                                                                                           | aaaaaaaa Current Time and Date Current Time Jan 9, 2019 Wed 14:21:12                                                                                                    |
| Device Action       are     0.00.99     Upgrade     Configuration Backup     Backup Configuration       istrative IP     192.168.201.2     Factory Default     Set Factory Default       on     RD1     Reboot     Reboot                                                                                                    | uration Bac<br>Default<br>Device<br>a Network Sec<br>Device<br>admin<br>Network RD<br>admin<br>Name RD<br>acturer DL                                                                                                    | ckup<br>urity Device Ping Check<br>hA ONVIF Device<br>Admin Password<br>Device Information<br>1 Cam                                                                           | aaaaaaaa Cogin<br>Ime and Date<br>Current Time<br>Jan 9, 2019 Wed 14:21:12                                                                                                    |
| Instruction     Description     Description       instruction     192.168.201.2     Factory     Default       Drin     RD1     Reboot     Reboot                                                                                                    | Uration Bac<br>/ Default<br>Device<br>al Network Set<br>Device admin<br>Name RD<br>acturer DL                                                                                                    | ckup<br>urity Device Ping Check<br>Device Ping Check<br>Device Information<br>1 Cam<br>S-2130                                                                                 | aaaaaaa     Login       Image: Current Time     Jan 9, 2019 Wed 14:21:12       Current Time     Jan 9, 2019 Wed 14:21:12       Time Zone     UTC+8       Daylight Saving     Disabled                                                                                                    |
| on RD1 Reboot Reboot                                                                                                    | uration Bac<br>/ Default<br>Device<br>at Network Sec<br>Device admin<br>Username admin<br>aturer DL<br>acturer DL<br>00/<br>00/<br>00/                                                                                                    | Unity     Device Ping Check       NVIF Device     Admin Password       Device Information     0       11 Cam     0       ink:     1       S-2130     0       ABCD123456     0 | aaaaaaa       Login         Image: Current Time       Jan 9, 2019 Wed 14:21:12         Current Time       Jan 9, 2019 Wed 14:21:12         Time Zone       UTC+8         Daylight Saving       Disabled         Device Action       Device Action                                                                                                    |
|                                                                                                    | uration Bac<br>/ Default<br>Device<br>al Network Sec<br>Device<br>Username admin<br>Name RD<br>acturer DL<br>acturer DL<br>acturer DL<br>sra 0.00<br>are 0.00                                                                                                    | ckup<br>urity Device Ping Check<br>NA ONVIF Device<br>Admin Password<br>Device Information<br>11 Cam<br>S-2130<br>ABCD123456<br>0.99 Upgrade<br>21.168.2012                   | aaaaaaaa       Login         Image: Current Time       Jan 9, 2019 Wed 14:21:12         Current Time       Jan 9, 2019 Wed 14:21:12         Time Zone       UTC+8         Daylight Saving       Disabled         Daylight Saving       Disabled         Configuration Backup       Backup Configuration         Factory Default       Set Factory Default |

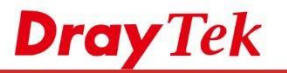

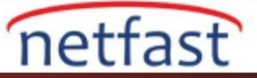

7. ONVIF Surveillance>Video bölümünde, real-time videoyu network video cihazlarından görebilirsiniz.

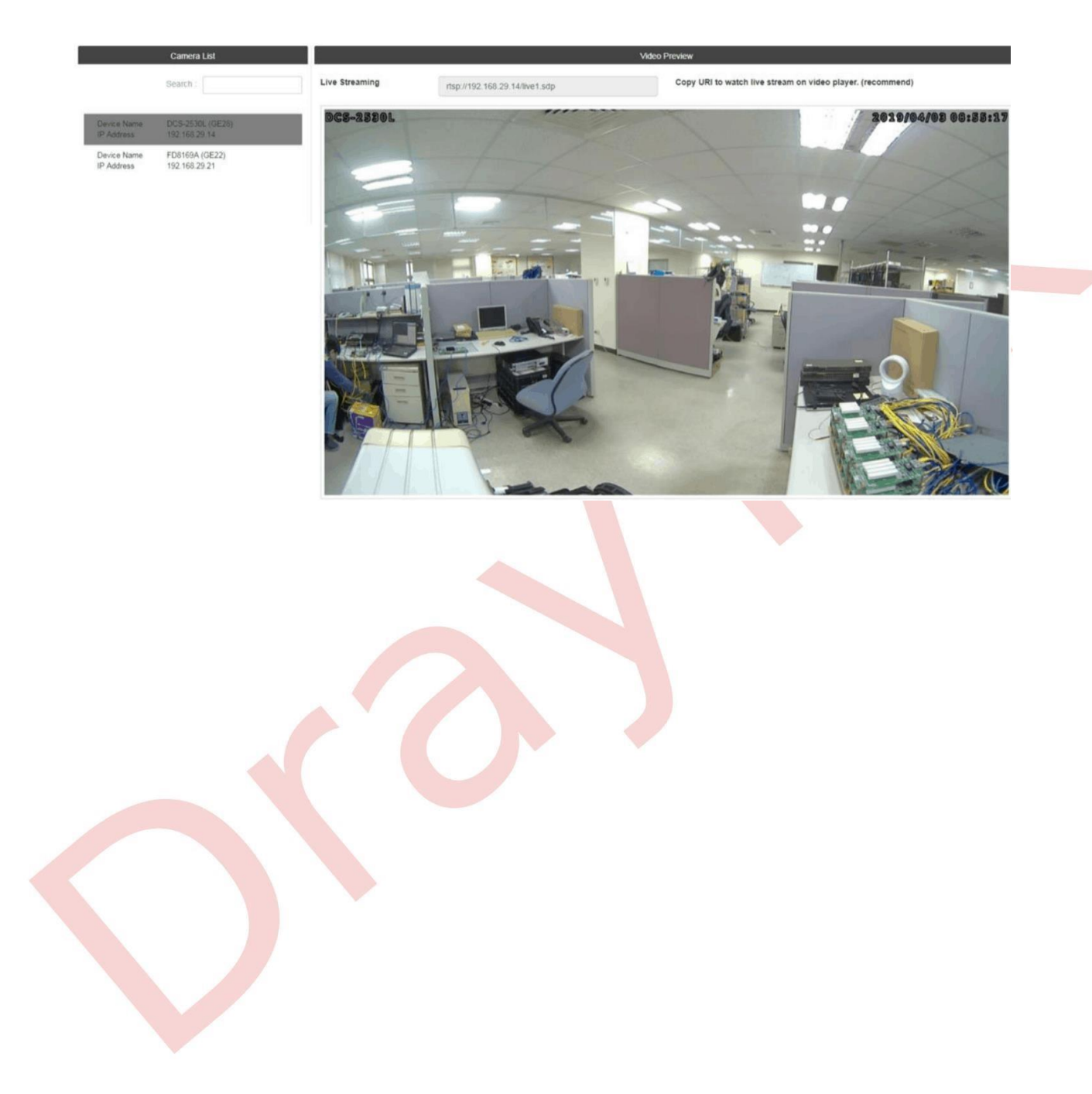